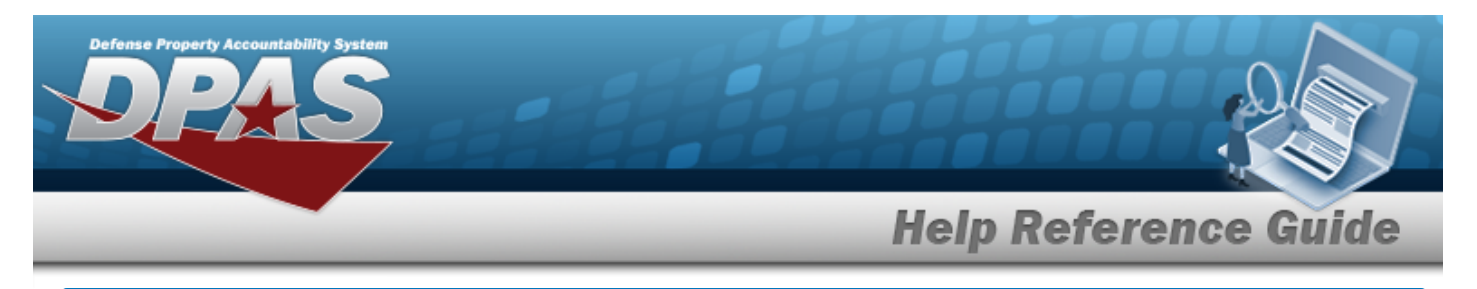

# Update the Stock Item MIN/MAX

# Overview

The Warehouse Management module Stock Item MIN/MAX process provides the ability to calculate, edit, approve, or deny the Minimum and Maximum Stock Item levels within an individual Warehouse, Site, Region, or Logistics Program.

# Navigation

CATALOG MGMT > Stock Item MIN/MAX > Stock Item MIN/MAX Update page

# Procedures

#### Search For a Stock Item One or more of the Search Criteria fields can be entered to isolate the results. By default, all C Reset at any point of this procedure returns all fields to results are displayed. Selecting the default "All" setting. In the Search Criteria box, narrow the results by entering one or more of the following 1. optional fields. Instructions Enterprise Rollup Search Criteria Status P - Pending Reportable Commodity Type All Ŧ ¥ ILIN/TAMCN All i LIN/TAMCN Desc All All All i Stock Nbr i Item Desc i DoDAAC All Q Search C Reset

2. Select Search . The Search Results are displayed in the Stock Item Min / Max Update grid.

| Stock Ite   | n Min/Max Update    | Min/Max Update 🗘 Grid Options • 🗸 See Changes 🚫 Clarice 📗 🗃 Calculate Min/Max Stock Oly 🖌 Approve • 🔹 🚫 Deny • |                   |                      |             |                  |        |                 |                      |                          |                 |                        |                          |     |
|-------------|---------------------|----------------------------------------------------------------------------------------------------|-------------------|----------------------|-------------|------------------|--------|-----------------|----------------------|--------------------------|-----------------|------------------------|--------------------------|-----|
| No Grouping |                     |                                                                                                    |                   |                      |             |                  |        |                 |                      |                          |                 |                        |                          |     |
| 🗆 Ali Sta   | us 🔻 Warehouse      | T DoDAAC ↑                                                                                                    | T Stock Nbr †     | T Item Desc          | T LIN/TAMCN | T LIN/TAMCN Desc | ▼ Size | Y Min Stock Qty | Min Safety Stock Pct | T Proposed Min Stock Qty | Y Max Stock Qty | T Max Safety Stock Pct | T Proposed Max Stock Qty | Ŧ   |
| +           |                     |                                                                                                    |                   |                      |             |                  |        |                 |                      |                          |                 |                        |                          | - F |
| □ A-        | Approved 4608 2 OSS | FB4608                                                                                                    | 1005009337672     | RIFLE,5.56 MILLIMETE | R           |                  |        |                 | 1%                   | 10                       |                 | 10%                    | 00                       |     |
| □ A-        | Approved 4608 2 OSS | FB4608                                                                                                    | 1015000833028     | TRAINING EQUIPMEN    | r           |                  |        | 500             | 196                  | 10                       | 1000            | 10%                    | 10                       |     |
| +           |                     |                                                                                                    |                   |                      |             | 1                |        |                 |                      |                          |                 |                        |                          |     |
| Selected 0  | 2 (4 (4 (1          | Page 1 of 1                                                                                                    | F (H) (H) (H) (H) | H 50 v items pe      | er page     |                  |        |                 |                      |                          |                 |                        | 1 - 2 of 2 items         | Ċ   |

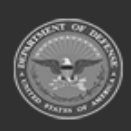

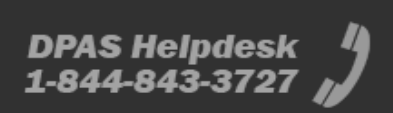

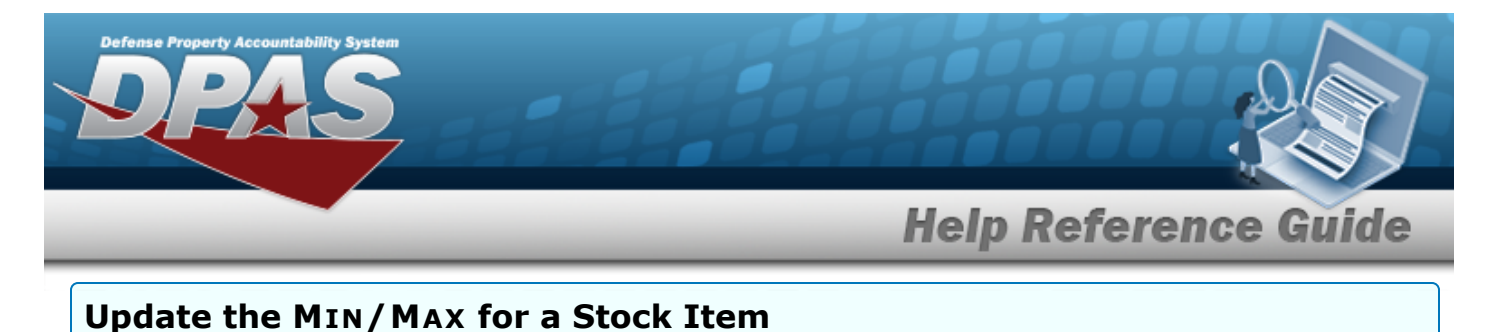

# Click C to select the entry. The Stock Item record is highlighted. Enter a Proposed MIN STOCK QTY

- A. Click 🧖 . The cell becomes an editable field.
- B. Enter the Proposed MIN STOCK QTY for that Stock Item. The Save Changes and become available.

✓ Save Changes

C. Select Save Changes . The revised amount is saved and the field becomes readonly.

#### Enter a Proposed MAX STOCK QTY

- A. Click *Click* . *The cell becomes an editable field.*
- B. Enter the Proposed MAX STOCK QTY for that Stock Item. The Save Changes and become available.
- C. Select Save Changes . The revised amount is saved and the field becomes readonly.

### Approve the MIN/MAX Quantity for a single Stock Item

- 1. Click  $\square$  to select the entry. *The Stock Item record is highlighted.*
- 2. Select Approve . The A
  - . The Approve menu appears.
- 3. Select Approve . The Approve MIN/MAX Records pop-up window appears.

| Approve Min/Max Reco          | ords           |                         | ×                  |
|-------------------------------|----------------|-------------------------|--------------------|
| Are you sure you want to appr | ove changes to | the selected Stock Item | Min/Max record(s)? |
|                               | ✓ Yes          | O No                    |                    |

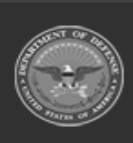

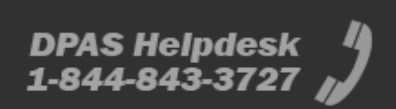

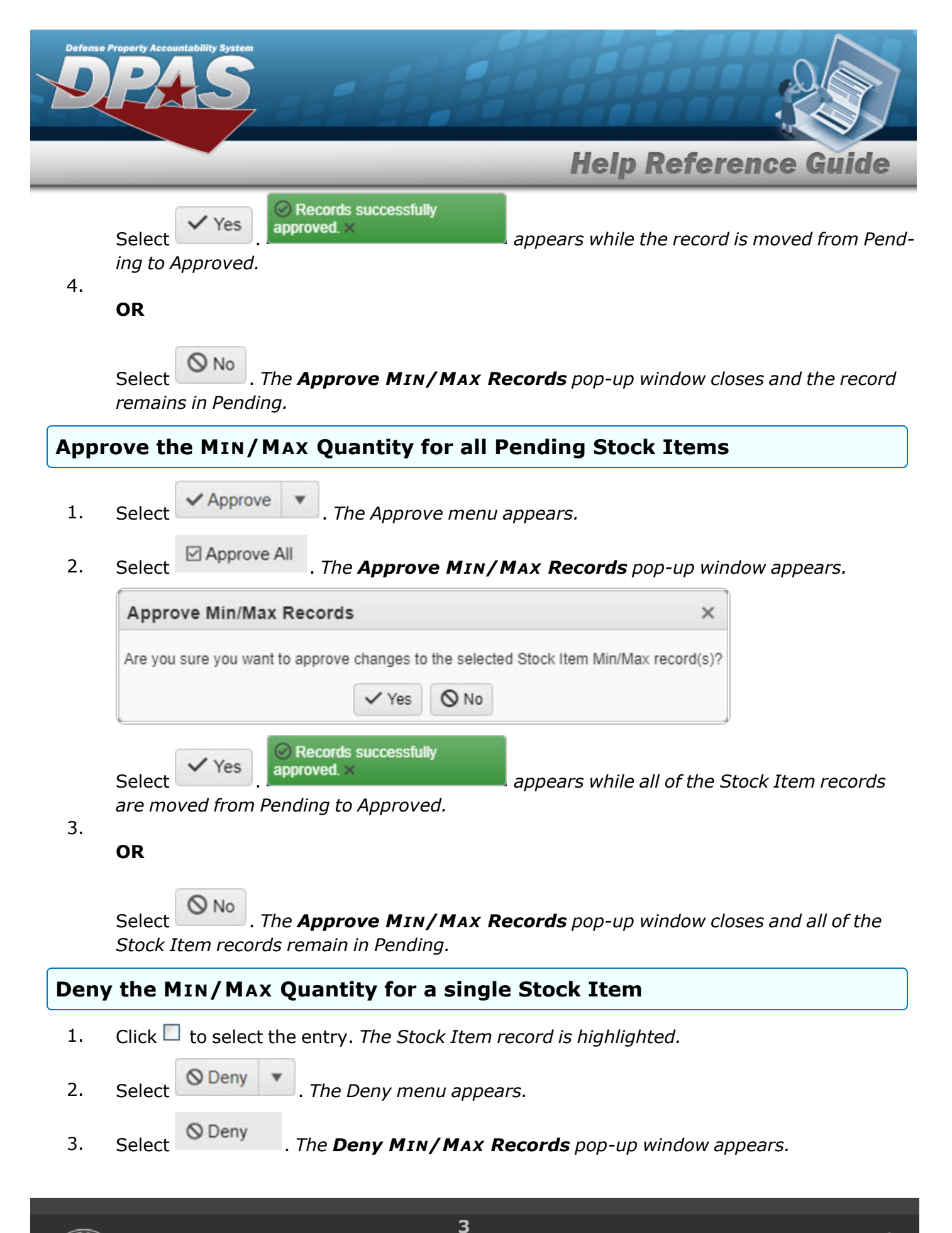

ODAS unde

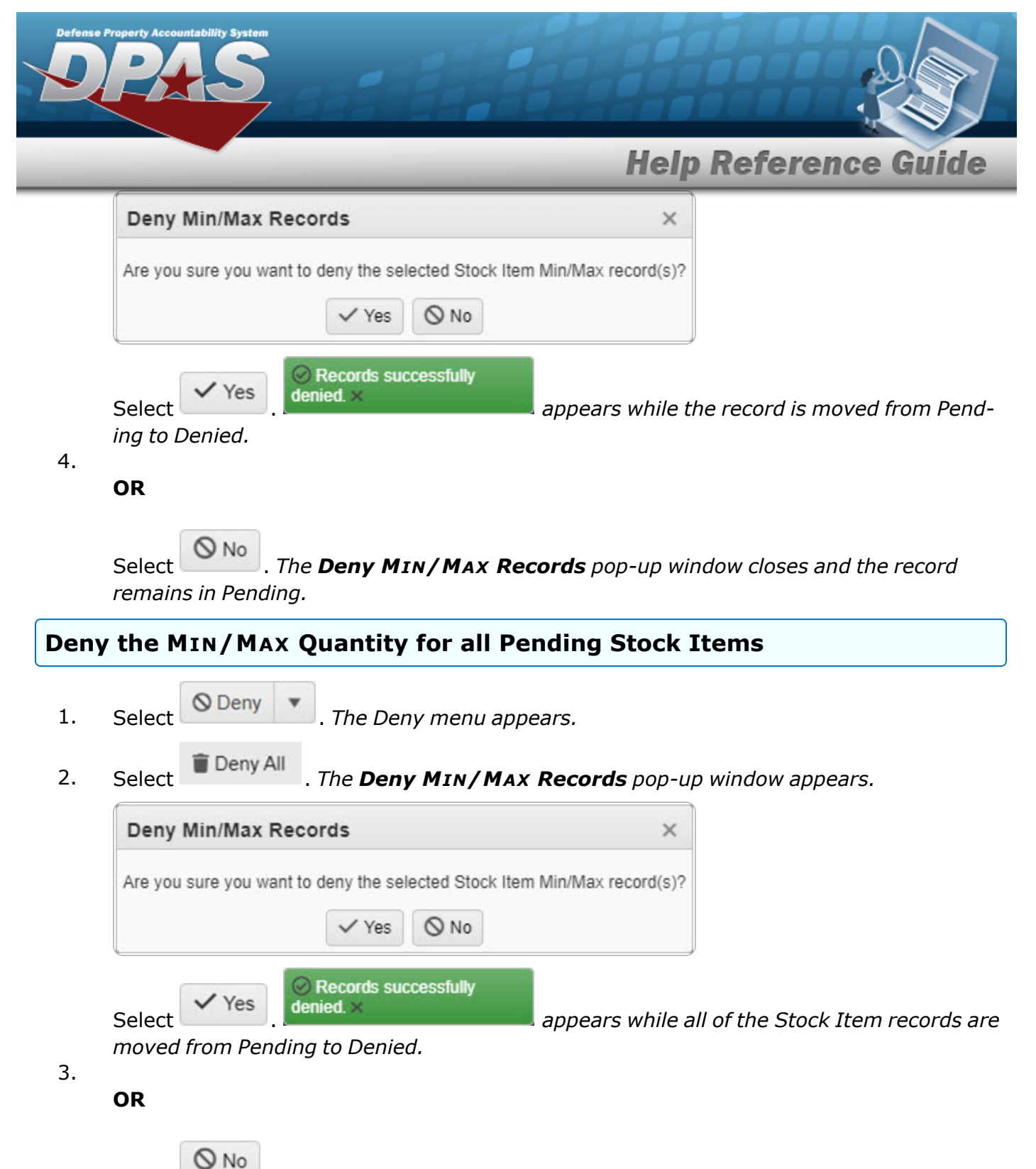

Select . The **Deny MIN/MAX Records** pop-up window closes and all of the Stock Item records remain in Pending.

DPAS Helpdesk

1-844-843-3727

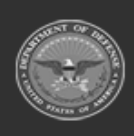

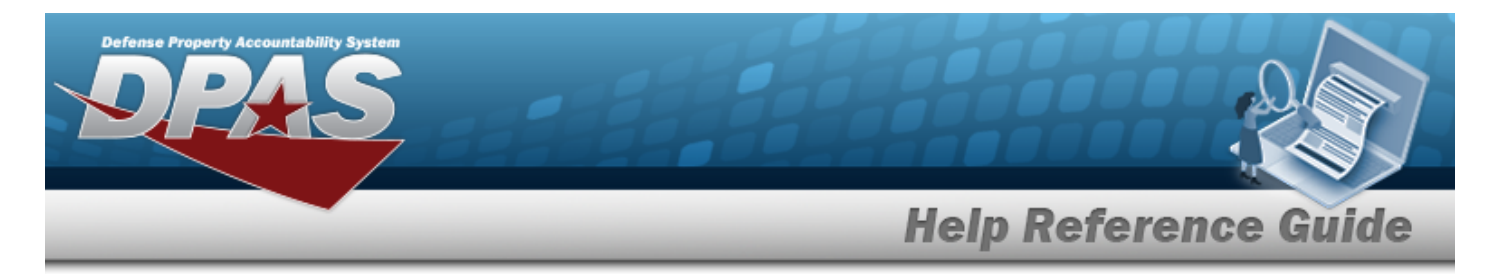

# Calculate the MIN/MAX Quantity for a Stock Item

# Navigation

CATALOG MGMT > Stock Item MIN/MAX > MIN/MAX STOCK QTY pop-up window

Calculate Min/Max Stock Qty

> Calculate

## **Procedures**

#### Calculate the Min/Max Quantities for All Stock Items

Selecting Cancel at any point of this procedure removes all revisions and closes the page. **Bold** numbered steps are required.

- 1.
- Select Calculate Min/Max Stock Qty

. The Calculate MIN/MAX STOCK QTY pop-up win-

dow appears.

| Instructions                |    |                        |  |  |
|-----------------------------|----|------------------------|--|--|
| Safety Stock Quantities     |    |                        |  |  |
| Min Safety Stock Pct        |    | * Max Safety Stock Pct |  |  |
|                             | \$ | \$                     |  |  |
| Calculation Parameters      |    |                        |  |  |
| * Tier Level                |    |                        |  |  |
| Select an Item              | *  |                        |  |  |
| i Reportable Commodity Type |    | i DoDAAC               |  |  |
| All                         |    | All                    |  |  |
| LIN/TAMCN List              |    | LIN/TAMCN(s)           |  |  |
| All                         | •  |                        |  |  |
| Stock Nbr List              |    | Stock Nbr(s)           |  |  |
| All                         | *  |                        |  |  |

5

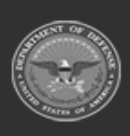

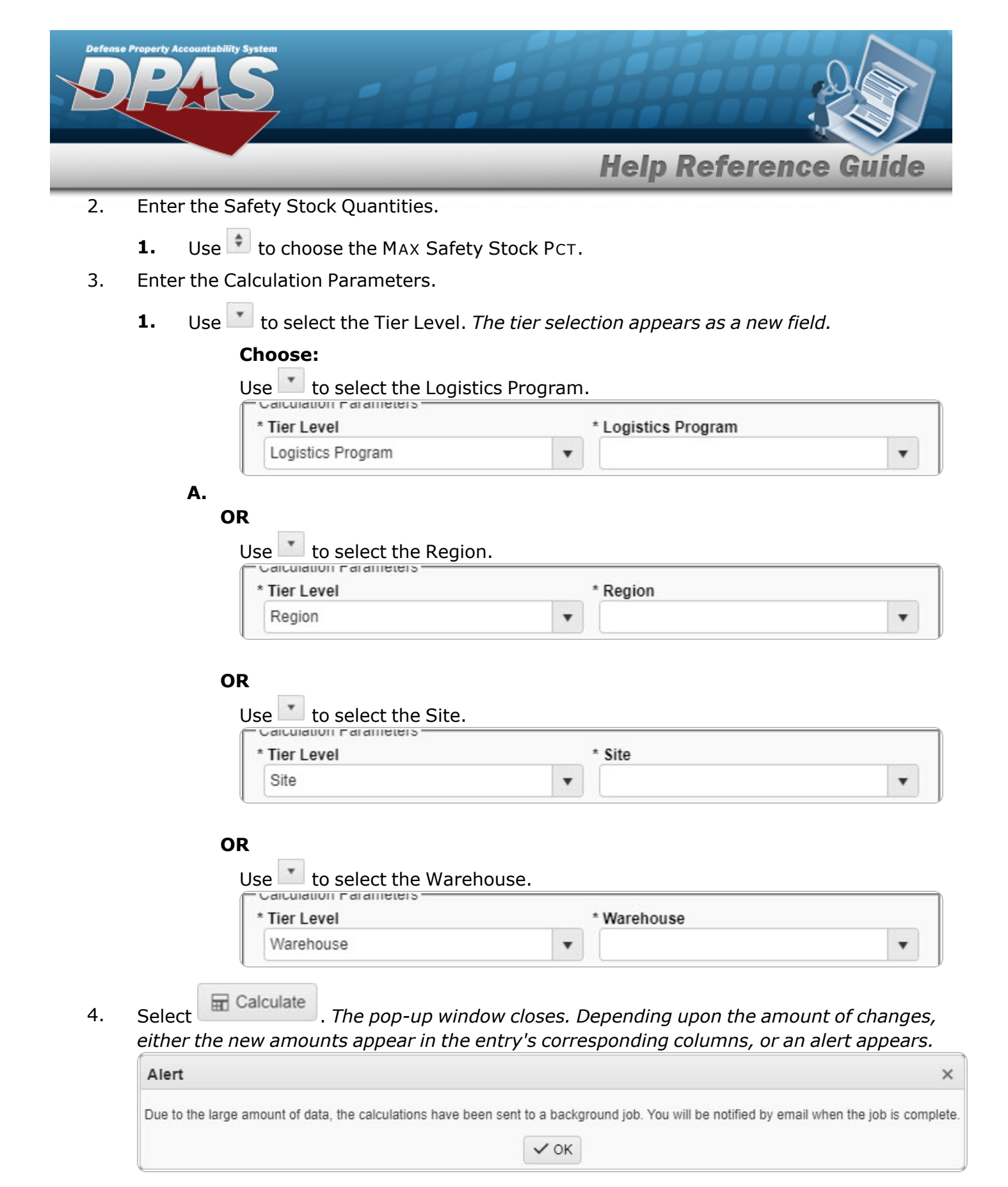

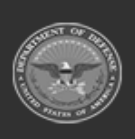

DPAS Helpdesk 1-844-843-3727

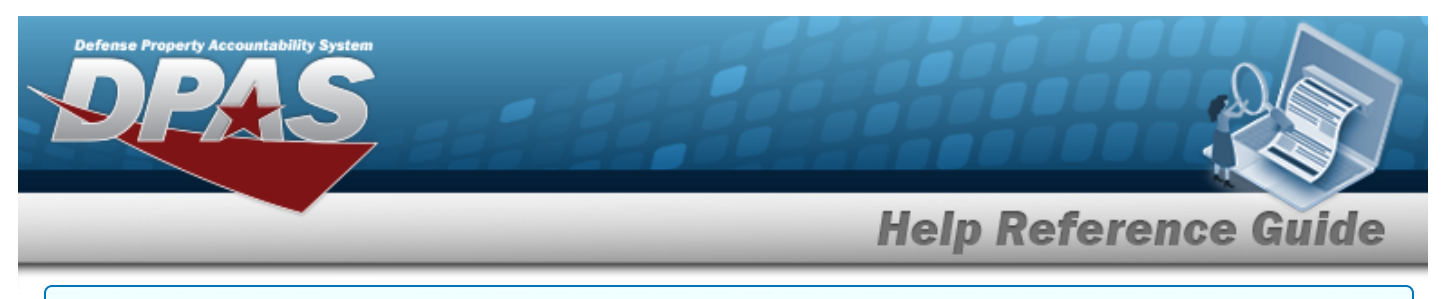

#### Calculate the MIN/MAX Quantity for a Specific Stock Item

- Click  $\square$  to select the entry. *The Stock Item record is highlighted.* 1.
  - Calculate Min/Max Stock Qty Select

2.

. The Calculate MIN/MAX STOCK QTY pop-up window appears.

| Calculate Min/Max Stock Qty                  | ×                      |
|----------------------------------------------|------------------------|
| Instructions                                 | •                      |
| Safety Stock Quantities Min Safety Stock Pct | * Max Safety Stock Pct |
| Calculate O Cancel                           |                        |

- Use 主 to choose the MAX Safety Stock PCT. 3.
- Calculate . The pop-up window closes, and the new amounts appear in the 4. Select record's corresponding columns.

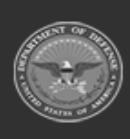